Prenotazione di un laboratorio/carrello pc tramite ARGO

- 1. accedere ad ARGO DIDUP con le proprie credenziali di istituto
- 2. scegliere Registro e poi Planinng settimanale
- 3. scegliere la data e l'ora e premendo sul simbolo  $\heartsuit$  si apre la finestra Scelta classe

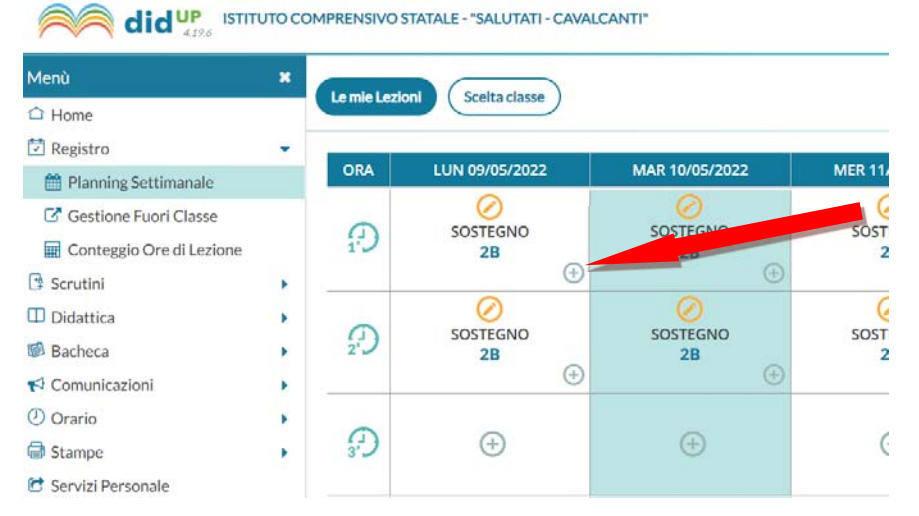

## 4. nel campo altre attività sarà possibile scegliere per la scuola secondaria

| SCOULA SECONDARIA DI 1º C. SALUTATI |                     |
|-------------------------------------|---------------------|
| 🔻 🗁 Altre Attività                  |                     |
| 🕒 OBIBL - SEDE FITTIZIA             | OBIBL = Biblioteca  |
| 🗋 0INFO - SEDE FITTIZIA             | 0INFO = Informatica |
| 🕒 OSCIE - SEDE FITTIZIA             | OSCIE = Scienze     |

## mentre per la scuola primaria

| 🔻 🗁 Altre Attività      |                     |
|-------------------------|---------------------|
| 🗋 0BIBL - SEDE FITTIZIA | OBIBL = Biblioteca  |
| 🗋 0INFO - SEDE FITTIZIA | 0INFO = Informatica |

| ← → C ☆ ● https://www             | w.poi | ortaleargo.it/voti/?classic                                                                                                   |                 | 18 A      | * 🖬 🍓 🗄         |  |  |
|-----------------------------------|-------|----------------------------------------------------------------------------------------------------|-----------------|-----------|-----------------|--|--|
| 🃰 TIM Mail 🛛 🖁 La Repubblica 📓 II | Tirre | reno 🚯 La Nazione 🧃 Argo DidUp 😝 Facebook M Gmail 🍒 Posta - Daniele Gia 🐧 Amministrazione M 🧾 Animatore digitale 📒 Scuola 📒 C | Cartoni animati | Ebook     | Altri Preferiti |  |  |
|                                   | 000   | OMPRENSIVO STATALE - "SALUTATI - CAVALCANTI"                                                                                  | 🤊 🛓             | DANIELE.G | ACCAI.SC11858   |  |  |
| Menù                              | ×     | Scelta Classe                                                                                                    |                 |           | Indietro        |  |  |
| C Home                            |       |                                                                                                    |                 |           |                 |  |  |
| 🔁 Registro                        | •     | Mostra tutte le classi                                                                                                    |                 |           |                 |  |  |
| 🛗 Planning Settimanale            |       | STRUTTURA SCOLASTICA                                                                                                    |                 |           |                 |  |  |
| Gestione Fuori Classe             |       | 💌 🗁 SCUOLA SECONDARIA DI Iº "C. SALUTATI"                                                                                     |                 |           |                 |  |  |
| 📰 Conteggio Ore di Lezione        |       | 🔻 🗁 Altre Attività                                                                                                    |                 |           |                 |  |  |
| 🕒 Scrutini                        |       | DBIBL - SEDE FITTIZIA                                                                                                    |                 |           |                 |  |  |
| Didattica                         |       | 🗋 0INFO - SEDE FITTIZIA                                                                                                    |                 |           |                 |  |  |
| 🗐 Bacheca                         |       | C OSCIE - SEDE FITTIZIA                                                                                                    |                 |           |                 |  |  |
| 📢 Comunicazioni                   |       | - E NORMALE                                                                                                    |                 |           |                 |  |  |
| () Orario                         | •     | 28 - SECONDARIA "C. SALUTATI"                                                                                                 |                 |           |                 |  |  |

| didup Istituto comprensivo statale - "Salutati - Cavalcanti" |   |                                             | (?) 🛓 DANIELE.GIACCAI.SC11858 |
|--------------------------------------------------------------|---|---------------------------------------------|-------------------------------|
| Menù                                                         | × |                                             | Indietro                      |
| C Home                                                       |   | 2° J OINTO-SEDE PHILEA<br>Martedi 10 Maggio | Manded I In the               |
| 🔁 Registro                                                   | - |                                             |                               |
| m Planning Settimanale                                       |   | OraLibera                                   |                               |
| C Gestione Fuori Classe                                      |   |                                             |                               |
| 📰 Conteggio Ore di Lezione                                   |   |                                             |                               |
| 🕒 Scrutini                                                   |   |                                             |                               |
| Didattica                                                    |   | Materia:                                    |                               |
| 🗭 Bacheca                                                    |   | Laboratorio Scienze                         |                               |
| 📢 Comunicazioni                                              | • | Tinologia Lezione:                          |                               |
| 🕖 Orario                                                     |   | Lezione in presenza                         |                               |
| G Stampe                                                     |   |                                             |                               |
| 😂 Servizi Personale                                          |   | Link:                                       |                               |
| 🛠 Strumenti                                                  |   | https://www.esempio.com                     |                               |
| 🖄 Accedi a bSmart                                            |   |                                             |                               |
| 🕀 Logout                                                     |   |                                             |                               |

Una volta scelta la classe si programma come di consueto e la scelta si conclude premendo il pulsante Firma

Eseguiti questi brevi passaggi l'aula risulterà prenotata e la prenotazione visibile a tutti sul planning settimanale